# INSTRUKCJA Jak odzyskać lub wygenerować Certyfikat ZUS (e-ZLA)

## W jakich sytuacjach należy zastosować tą instrukcję

- Gdy zgubiłaś/łeś plik certyfikatu
- Gdy zaponiałaś/łeś hasła do certyfikatu
- Gdy ktoś poznał Twoje hasło do certyfikatu
- Od kroku 8 instrukcja wskazuje jak wygenerować certyfikat ZUS po raz pierwszy.

1. Zaloguj się do swojego konta w gabinet.gov.pl 2. Wybierz dowolną opcję logowania

| gabinet.gov.pl                                                                                 | Testy na COVID-19 🌶                                                | Domowa o | 👷 gabinet.                                | gov.pl               | Testy na COVID-19 🎸  | A<br>Domowa opieka medyczna 🔥 | A+ A++       Kontrast       Instrukcja       Instrukcja         Wytyczne do badań obrazowych       **       N | P(<br>Wy |
|------------------------------------------------------------------------------------------------|--------------------------------------------------------------------|----------|-------------------------------------------|----------------------|----------------------|-------------------------------|----------------------------------------------------------------------------------------------------|----------|
| z się do newslettera i otrzymuj najważniejsze informacje z portalu ezdrowie.gov.pl: Kliknij, b | by subskrybować                                                    |          |                                           |                      | Zaloguj się jako     |                               |                                                                                                    |          |
|                                                                                                | _ /                                                                |          |                                           | Administrator po     | dmiotu               | G                             |                                                                                                    |          |
| Witaj w                                                                                        | gabinecie                                                          |          |                                           | Farmaceuta           |                      | Ŷ                             |                                                                                                    |          |
| Zalog                                                                                          | guj się                                                            |          |                                           |                      |                      |                               |                                                                                                    |          |
| Po kliknięciu Zaloguj się zosta<br>login.gov.pl, gdzie wybierzes                               | aniesz przekierowany na stronę<br>sz metodę autoryzacji np. profil |          |                                           | Ministerstwo Zdrowia |                      | Narodowy Fundusz Zdrowi       | ia                                                                                                    |          |
| Gabinet S                                                                                      | ufany.<br>Szczepienia                                              |          | Fundusze<br>Europejskie<br>Polska Cyfrowa |                      | Certrum<br>e-Zdrowia |                               | Unia Europejska<br>Europejski Fundusz<br>Rozwoju Regionalnego                                                 |          |

3. Wybierz dowolną placówkę lub brak placówki

gabinet.gov.pl A A+ A++ Kontrast 🚺 Instrukcja 🗍 Pomoc 🕐 Testy na COVID-19 🌮 🛛 Farmaceuta  $\sim$ Nie widzisz wszystkich adresów placówek, w których udzielasz świadczeń zdrowotnych? Zgłoś się do administratora brakującej placówki, który zarządza jej kontem w gabinet.gov.pl aby dodał Cię jako użytkownika. Apteka Apteka Apteka Apteka Apteka Pod bez placówki (pro auctore/pro familiae) ն Marek Dawid Reimann (NPWZ:

UWAGA: Czynności które wykonujesz w żaden sposób **NIE wpływają** na placówkę którą wybierzesz.

Zawsze możesz wybrać opcję bez placówki.

4. Kliknij lewym przyciskiem myszy w swoje dane osobowe

#### gabinet.gov.pl Mój profil Testy na COVID-19 🤌 🛛 Do Marek Dawid $^{\circ}$ Od dnia 27.01.2022 r. apteki mają możliwość wykonywania oraz wprowadzani <u>Reimann</u> należy wybrać odpowiednią pozycje w polu "Źródło finansowania": • Środki NFZ - w przypadku, gdy apteka nabyła test nej placówki • Inne środki publiczne - w przypadku, gdy test dostarczył RARS Strona główna Wtorek, 01.03.2022 Witaj w gabinecie, Marek Dawid! 𝔥 Dane pacjenta Drogi Użytkowniku! в Recepty × W zakładce Mój Profil (ostępnej po kliknięciu w imię i nazwisko w ewym górn Przesyłanie plików / - oddział NFZ konta eWus È wiadomości - numer telefonu - adres e-mail - ścieżka do certyfikatu ZUS - dane adresowe Przed wystawieniem dokumentu sprawdź, czy wprowadzone dane są aktualne Y. Dane pacjenta Wprowadź dane pacjenta ٦ķ

5. Przesuń stronę w dół aby zobaczyć sekcję Certyfikat e-ZLA (ZUS)

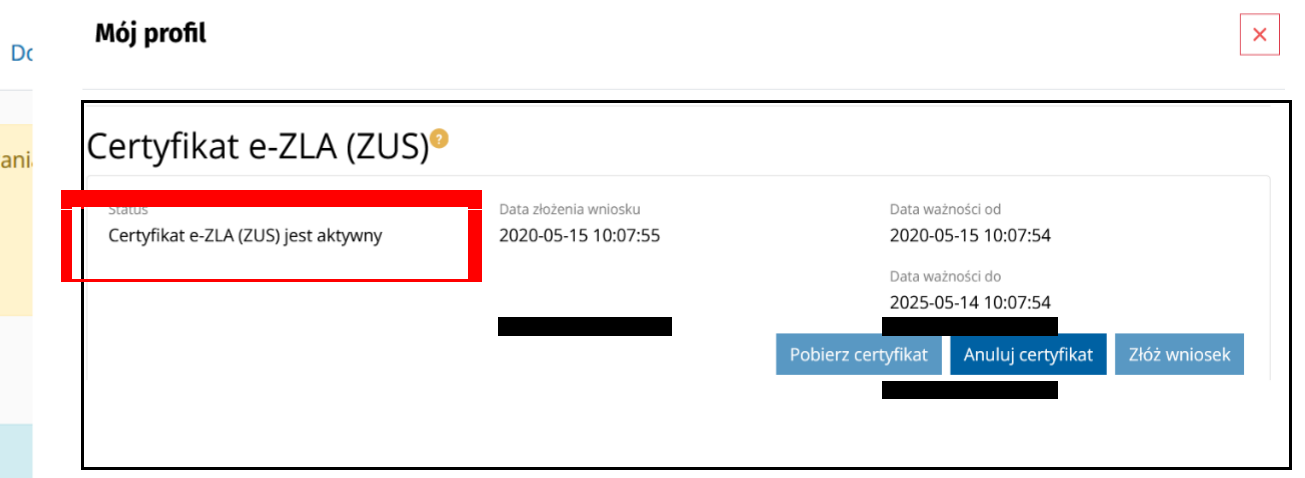

Jeśli kiedykolwiek pobrałeś certyfikat ale straciłeś do niego dostęp (zgubiłeś go, zapomniałeś hasło itp.)

#### 6. Wybierz anuluj certyfikat

7. Przesuń stronę w dół aby zobaczyć sekcję Certyfikat e-ZLA (ZUS)

| Mój profil                                               |                       |                                                 | ×    | Mój profil             |                                                                                                    |                                  | ×          |
|----------------------------------------------------------|-----------------------|-------------------------------------------------|------|------------------------|----------------------------------------------------------------------------------------------------|----------------------------------|------------|
| Certyfikat e-ZLA (ZUS) <sup>@</sup>                      | 0                     |                                                 |      | Aktualizuj dane        |                                                                                                    |                                  |            |
| <sub>Status</sub><br>Certyfikat e-ZLA (ZUS) jest aktywny | Data złożenia wniosku | Data ważności od<br>Data ważności do            |      | Certyfikat e-ZLA (ZUS) | Anulowanie certyfikatu e-ZLA<br>(ZUS)                                                                                       |                                  |            |
|                                                          |                       | Pobierz certyfikat Anuluj certyfikat Złóż wnios | ek   |                        | Czy na pewno chcesz anulować aktywny Certyfikat<br>e-ZLA (ZUS)? Po anulowaniu konieczne będzie<br>ponowne złożenie wniosku. | ości do<br>Anuluj certyfikat Złó | óż wniosek |
|                                                          |                       | Po tych kroka                                   | ch o | trzymasz komu          | Tak Nie                                                                                                    |                                  |            |

Po tych krokach otrzymasz komunikat o anulowaniu certyfikatu

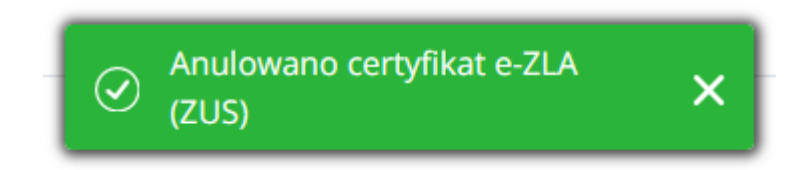

8. Złóż wniosek o nowy certyfikat

#### Certyfikat e-ZLA (ZUS)<sup>o</sup>

Status

Certyfikat e-ZLA (ZUS) został unieważniony. Możesz złożyć kolejny wniosek o certyfikat e-ZLA (ZUS)

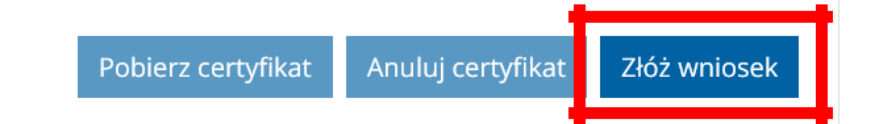

| Złóż wniosek o certyfikat e-ZLA (ZUS)                                                                                                    |                                                                                                    | ×                   |                                                                             |
|----------------------------------------------------------------------------------------------------|----------------------------------------------------------------------------------------------------|---------------------|-----------------------------------------------------------------------------|
| Imię *                                                                                                    | Nazwisko *                                                                                          |                     |                                                                             |
| Adres email <b>**</b><br>Hasło do certyfikatu <b>*</b> ?                                                                                                    | Numer telefonu <b>**</b><br>Jedno z pól: email lub telefon jest wymagane.<br>Powtórz hasło <b>*</b> | 9.                  | Uzupełnij wszystkie puste pola                                              |
| <ul> <li>Regulamin korzystania z usługi certyfikat e-ZLA (ZUS)</li> <li>Polityka certyfikacji dla usługi certyfikat e-ZLA (ZUS)</li> <li>Akceptuję postanowienia powyższego regulaminu i powyższej polityki</li> <li>Przycisk akceptacji regulaminu będzie aktywny, po zapoznaniu się z postanowienia</li> </ul> | tanowieniami regulaminu korzystania z usługi certyfikat                                             | 10.<br>e-ZLA (ZUS). | Kliknij regulamin i zapoznaj<br>się z nim<br>Zaznacz akceptację postanowień |

\* - pole wymagane

\*\* - jedno z pól: adres email lub numer telefonu jest wymagane

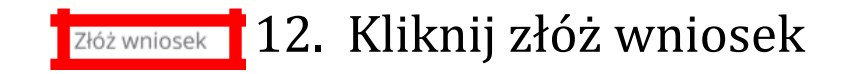

#### 13. Pobierz nowy certyfikat

### Certyfikat e-ZLA (ZUS)<sup>o</sup>

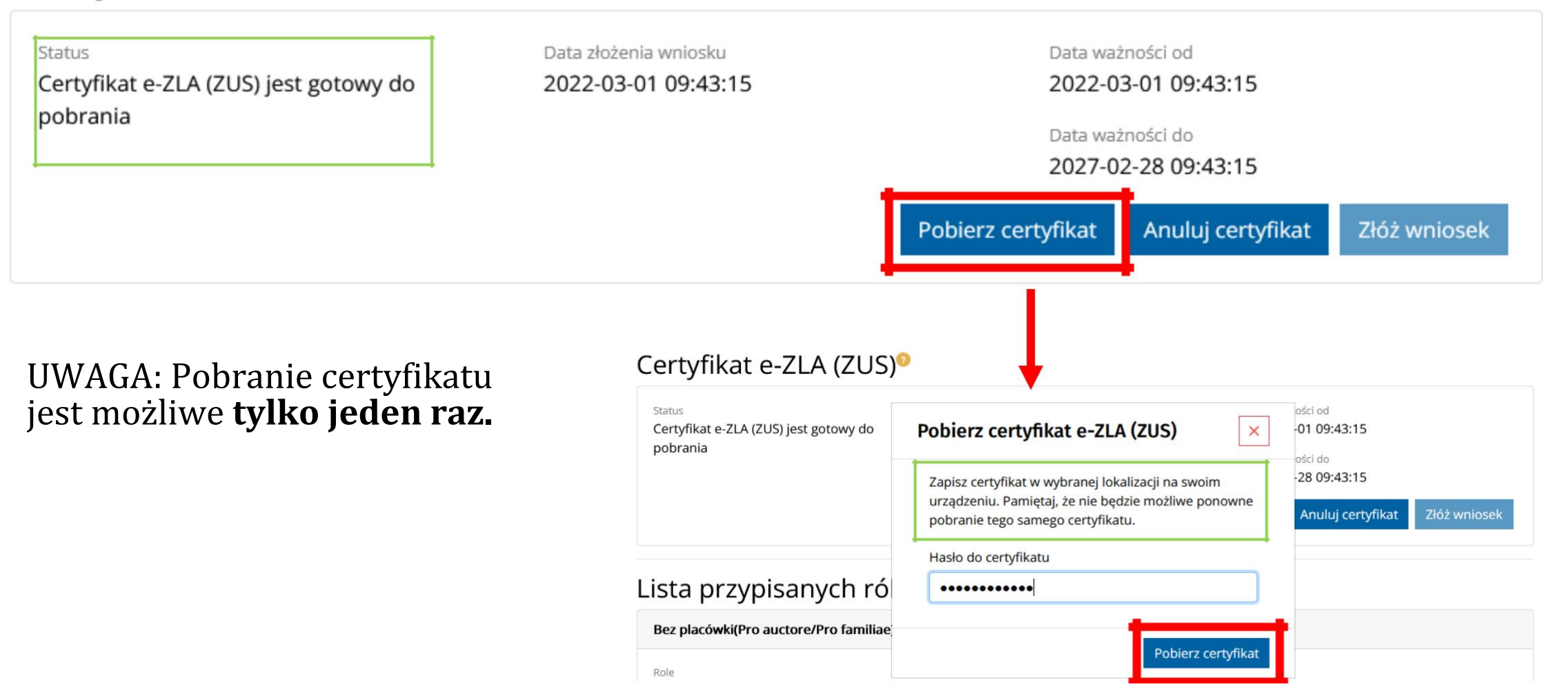

### Uwagi końcowe

- Wygenerowany certyfikat możesz samodzielnie zaczytać do systemu AMMS a w przypadku problemów możesz skorzystać z pomocy Działu Informatyki.
- Nadaj certyfikatowi lub folderowi w którym go przechowujesz nazwę która pozwoli go w przyszłości odnaleźć np. "Certyfikat ZUS e-ZLA"
- Zapisz i przechowuj plik w bezpiecznym miejscu niedostępnym dla osób trzecich
- Nigdy nie udostępniaj hasła osobom trzecim